issabel, asterisk, fax

# Configuración del Fax en Issabel

El fax sobre redes ip utiliza la norma T.38

### Paso 1

Para configurar el fax en Issabel lo primero es verificar que el servicio está instalado y en ejecución. Nos validamos como administrador en nuestra centralita y vamos a Sistema→Dashboard→Dashboard

#### 👬 Issabel = 0 ( ieda de módulo A Sistema / Dashboard / Dashboard 🗖 Sistema sos del Sist C Estado de Procesos Dashhoard CPU RAM SWAP Servidor Telefónico $\overline{\nabla}$ ACTIVO Dashboard 2 Servidor de Mensajería Instantánea NO INSTALADO Administrador de Applets 4 41 n Servidor de Fax ACTIVO <u>\_</u> Ŧ Red Servidor de Correo Ŧ ACTIVO Usuarios Servidor de Base de Datos ACTIVO а. Ŧ Apaga Intel(R) Xeon(R) CPU E5-2640 v3 @ 2.60GH CPU: Tiempo de Actividad: 19 dias(s) 5 horas(s) 38 minutos(s) Servidor Web ACTIVO v ۲ Detector de Hardware Velocidad CPU: 2,596.99 MHz G Servidor CallCenter Issabel Memoria Utilizada: RAM: 1,999.88 Mb SWAP: 2,049.00 Mb ACTIVO Ŧ

#### Paso 2

El siguiente paso sería crear una extensión del tipo **dispositivo IAX2 genérico** Pinchamos en **PBX→Configuración PBX→Extensiones** y añadimos una nueva extensión que tienen que ser obligatoriamente del tipo IAX2

| 👬 Issabel            | ≡ |                                                                                                    |                                                        |                                                        |  |  |  |
|----------------------|---|----------------------------------------------------------------------------------------------------|--------------------------------------------------------|--------------------------------------------------------|--|--|--|
| Búsqueda de módulos  | ٩ | PBX / Configuración PB                                                                                                    | 3X                                                     |                                                        |  |  |  |
| 🗖 Sistema            | > | Básico<br>Clases de Servicio                                                                                                    | Añadir u                                               | ina extensión                                          |  |  |  |
| 🗾 Agenda             | > | Códigos de funcionalidad<br>Extensiones<br>Por favor, seleccione a continuación su dispositivo y haga clic después en Enviar                                          |                                                        |                                                        |  |  |  |
| 🖂 Correo Electrónico | > | Rutas Salientes     - Dispositivo       Troncales     - Dispositivo       Control de Llamadas entrantes     - Dispositivo SIP genérico       Anuncios     Dispositivo |                                                        |                                                        |  |  |  |
| 🖨 Fax                | > |                                                                                                    |                                                        |                                                        |  |  |  |
| 📞 РВХ                | ~ | Colas Dispositivo SIP genérico                                                                                                    | Dispositivo SIP genérico                               |                                                        |  |  |  |
| Configuración PBX    |   | Control de Flujo de<br>Llamadas                                                                                                    | Generic DAHDi Device<br>Otro dispositivo personalizado | Generic DAHDi Device<br>Otro dispositivo personalizado |  |  |  |
| Panel del Operador   |   | DIDs Canal DAHDI<br>Establecer CallerID                                                                                                    |                                                        | None (virtual exten)                                   |  |  |  |
| Correo de Voz        |   | Fuente de Búsqueda                                                                                                    |                                                        |                                                        |  |  |  |

Ponemos el número de extensión y dejamos los valores por defecto, excepto los de idioma que ponemos **es**, secret que ponemos una contraseña y los de grabación de llamadas que los deshabilitamos

## Add IAX2 Extension

- Añadir extensión

| Extensión del usuario                    | 1003           |
|------------------------------------------|----------------|
| Nombre para mostrar®                     | Fax Ventas     |
| CID Num Alias                            |                |
| Alias SIP <sup>0</sup>                   | 1003           |
| - Opciones de la extensión               |                |
| CID saliente <sup>0</sup>                |                |
| Asterisk Dial Options                    | Ttr 📃 Overrid  |
| Ring Time 🖗                              | Por defecto 🔻  |
| Call Forward Ring Time®                  | Por defecto 🔻  |
| Outbound Concurrency Limit               | No Limit 🔻     |
| Llamada en espera 🕫                      | Habilitar 🔻    |
| Internal Auto Answer                     | Deshabilitar 🔻 |
| Call Screening                           | Deshabilitar 🔻 |
| Pinless Dialing®                         | Deshabilitar 🔻 |
| CID de emergencia                        |                |
| - Assigned DID/CID                       |                |
| Descripción del DID®                     |                |
| Añadir DID entrante                      |                |
| Añadir CID saliente 🤨                    |                |
| - Opciones del dispositivo               |                |
| Este dispositivo usa la tecnología iax2. |                |

Este dispositivo usa la tecnología iax2. secret<sup>©</sup>

micontraseñafax11

|   |        | do | 107 |
|---|--------|----|-----|
| - | d'arou | ue | VUZ |

| Eetado                                                | Decha        | bilita  | do 💌       |       |  |
|-------------------------------------------------------|--------------|---------|------------|-------|--|
| Contraseña del huzón de voz®                          | Desila       | onica   | uu • )     |       |  |
|                                                       |              |         |            |       |  |
| Número de teléfono móvil <sup>®</sup>                 |              |         |            |       |  |
| Enviar mensaies del huzón de voz adjuntos en el email | yes          | no      |            |       |  |
|                                                       | yes          | по      |            |       |  |
| Decir facha y hora                                    |              | no      |            |       |  |
|                                                       | ves          | no      |            |       |  |
|                                                       |              |         |            |       |  |
|                                                       | default      |         |            |       |  |
| - Dictation Services                                  | Jerdont      |         |            |       |  |
|                                                       |              |         |            |       |  |
| Dictation Service                                     | Desha        | bilita  | do 🔻       |       |  |
| Dictation Format                                      | Ogg Vorbis * |         |            |       |  |
| Email Address 🤨                                       |              |         |            |       |  |
| - Opciones de la extensión                            |              |         |            |       |  |
|                                                       |              |         |            |       |  |
| Queue State Detection®                                | Use St       | ate     | •          |       |  |
| - Idioma                                              |              |         |            |       |  |
|                                                       |              |         |            |       |  |
| Código de idioma                                      | es           |         |            |       |  |
| - Opciones de grabación                               |              |         |            |       |  |
|                                                       |              |         |            |       |  |
| Inbound External Calls                                | Siemp        | re      | Don't Care | Nunca |  |
| Outbound External Calls                               | Siemp        | re      | Don't Care | Nunca |  |
| Inbound Internal Calls®                               | Siemp        | re      | Don't Care | Nunca |  |
| Outbound Internal Calls®                              | Siemp        | re      | Don't Care | Nunca |  |
| On Demand Recording                                   | Desha        | bilitar | Habilitar  |       |  |
| Record Priority Policy                                | 10 •         |         |            |       |  |
|                                                       |              |         |            |       |  |

| ocalizador VmX™ 🦉           |                                          | Deshabilitado 🔻                |
|-----------------------------|------------------------------------------|--------------------------------|
| sar cuando: 🕫               | No disponible Oc                         | cupado                         |
| nstrucciones del buzón de v | voz: <sup>©</sup> ∉ Standard Voicemail p | rompts.                        |
|                             |                                          |                                |
| l pulsar 0: 🔍               | Ir al operad                             | lor                            |
| l pulsar 1: 0               |                                          |                                |
| l pulsar 2: 0               |                                          |                                |
| Optional Destinations       |                                          |                                |
|                             |                                          |                                |
| o Answer®                   |                                          | Unavail Voicemail if Enabled 🔻 |
| CID Prefix                  |                                          |                                |
| cupado                      |                                          | Busy Voicemail if Enabled 🔻    |
| CID Prefix®                 |                                          |                                |
| ot Reachable 😣              |                                          | Unavail Voicemail if Enabled 🔻 |
|                             |                                          |                                |

Una vez que hemos guardado y aplicado los cambios deberemos de volver a editar la extensión para cambiar a **NO** el campo **requierecalltoken** 

| den                 | 0.0.0/0.0.0.0 |
|---------------------|---------------|
| permit <sup>0</sup> | 0.0.0/0.0.0   |
| requirecalltoken 🕫  | No T          |

### Paso 3

Creada la extensión lo siguiente sería crear un nuevo fax virtual, para ello vamos a la opción Fax→Fax Virtual→Nuevo Fax Virtual

| ः Issabel            | = | 0                                                  | admin 🗸         |
|----------------------|---|----------------------------------------------------|-----------------|
| Búsqueda de módulos  |   | ♠ Fax / Fax Virtual / Nuevo Fax Virtual            | / .             |
| 🚨 Sistema            |   | Guardar Cancelar                                   | Campo requerido |
| 🔄 Agenda             |   | Nombre de Fax Virtual: * Extensión de Fax (JAX): * |                 |
| 🖂 Correo Electrónico |   | Correo Asociado: * Secreto (IAX): *                |                 |
| 🖨 Fax                |   | Nombre Caller ID: Código País: *                   |                 |
| Fax Virtual          |   | Número Caller ID: Código Area: *                   |                 |
| Lista de Fax Virtual |   | Trankel Is Research under 201 - 2025 - 2010        |                 |
| Nuevo Fax Virtual    |   | 1254Den is incensio under GM2, 2000 - 2013.        |                 |
| Enviar Fax           |   |                                                    |                 |
| Cola de Fax          |   |                                                    |                 |
| Fax Maestro          |   |                                                    |                 |
| Clientes de Fax      |   |                                                    |                 |

Rellenamos los siguientes campos:

- Nombre del fax virtual  $\rightarrow$  nombre que le vamos a dar a nuestro fax
- Correo asociado→ correo asociado para recibir fax
- Extensión de fax (IAX)→ ponemos el número de la extensión IAX que creamos para el fax.
- Secreto (IAX)  $\rightarrow$  la contraseña que pusimos al crear la extensión del fax

- Código país → depende del país .en mi caso 34
- Código área→depende de la zona. En mi caso 928

| 😳 Issabel            | = |                                            |                           | 0 4               | admin 🗸         |
|----------------------|---|--------------------------------------------|---------------------------|-------------------|-----------------|
| Búsqueda de módulos  |   | A Fax / Fax Virtual / Nuevo Fax Virtual    |                           |                   | /               |
| 🚨 Sistema            |   | Guardar Cancelar                           |                           |                   | Campo requerido |
| 📄 Agenda             |   | Nombre de Fax Virtual:  Fax Ventas         | Extensión de Fax (IAX): " | 1003              |                 |
| Correo Electrónico   |   | Correo Asociado: * ventas@miempresa.com    | Secreto (IAX): •          | micontraseñafax11 |                 |
| 🖨 Fax                |   | Nombre Caller ID:                          | Código País: *            | 34                |                 |
| Fax Virtual          |   | Número Caller ID:                          | Código Area: *            | 928               |                 |
| Lista de Fax Virtual |   | Teachallis Hannahardar CTH 2005 2010       |                           |                   |                 |
| Nuevo Fax Virtual    |   | ISSADELIS Incensed under GPL, 2006 - 2019. |                           |                   |                 |
| Enviar Fax           |   |                                            |                           |                   |                 |
| Cola de Fax          |   |                                            |                           |                   |                 |
| Fax Maestro          |   |                                            |                           |                   |                 |
| Clientes de Fax      |   |                                            |                           |                   |                 |
| Visor de Fax         |   |                                            |                           |                   |                 |

### Paso 4

Una vez creado el fax virtual para comprobar que el fax está ejecutandose, vamos a Fax→Fax Virtual→ Lista de Fax Virtual y comprobamos que en el estado del mismo aparece Running and idle on ttyAX1

El siguiente paso sería ver si al ejecutar el comando **iax2 show peers** aparece el campo status como ok.

La última comprobación es llamar a la extensión que hemos creado, y deberíamos de oir el típico sonido de respuesta de un fax.

### PAso 5

Como último paso vamos a crear otro fax virtual para enviarnos fax entre ellos. Una vez creado creado los elementos necesarios, para enviar el fax tenemos que ir a la opción Fax -Fax Virtual  $\rightarrow$  Enviar Fax

| 🔒 Fax / Fax Virtual / Enviar Fax                             | / #0            |
|--------------------------------------------------------------|-----------------|
| Enviar Cancelar                                              | Campo requerido |
| Dispositivo fax a usar: * Seleccione un dispositivo de Fax * |                 |
| Números de fax de destino: *                                 |                 |
| Contenido de texto     Archivo a enviar                      |                 |
|                                                              |                 |
|                                                              |                 |
| Texto a enviar como FAX:                                     |                 |
|                                                              |                 |
|                                                              |                 |
|                                                              |                 |
| Issabel is licensed under GPL, 2006 - 2019.                  |                 |

Al enviar el fax, debería de llegarnos un correo con el mismo a la cuenta de correo asociada al número de fax virtual.

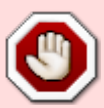

Si a la hora de enviar un fax desde Issabel, marcamos la opción **Contenido de texto** al enviarlo nos dará el siguiente error *Failed to submit job: /usr/sbin/textfmt: No font metric information found for "Courier-Bold"*. Esto es debido a que en Centos 7 no se encueentra instalada la fuente Courier-Bold. Para solucionarlo o bien añadimos la fuente o bien modificamos el archivo /var/www/html/modules/sendfax/libs/paloSantoSendFax.class.php, y eliminamos de dicho fichero el parámetro **-f Courier-Bold** que se encuentra en la línea 72

### Referencias

- https://www.youtube.com/watch?v=Ij-9f\_T7hPI
- https://forum.issabel.org/d/3181-send-fax-error
- https://medium.com/source-words/how-to-manually-install-update-and-uninstall-fonts-on-linux-a 8d09a3853b0

From: http://wiki.intrusos.info/ - **LCWIKI** 

Permanent link: http://wiki.intrusos.info/doku.php?id=voip:issabel:fax

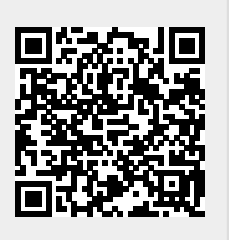

Last update: 2023/01/18 14:37